You may activate a free WCF trial license after you register your Vigor Router to a MyVigor account. This document demonstrates how to register your Vigor Router to a MyVigor account and activate a free trial license.

1. Log in to the Vigor's Web UI and click Product Registration, which will lead you to the MyVigor log-in page. Please note that it is neccesary to go to the MyVigor page from the router's UI.

| Dray Tek Vi                                                                                                    | gor 2925                                       | Series                                         |        |               |          |                                    |                             |               | <b>T</b> (11) <b>T</b> | <b>€</b> >    |
|----------------------------------------------------------------------------------------------------|------------------------------------------------|------------------------------------------------|--------|---------------|----------|------------------------------------|-----------------------------|---------------|------------------------|---------------|
| Off IR6                                                                                                    | Dashboar                                       | d                                              |        |               |          |                                    |                             |               |                        | 12            |
| Deshboard<br>Wizards<br>Online Status<br>WAN<br>LAN<br>Load-Belance/Route Policy<br>NAT<br>Hardware Acceleration | Ministra LAR<br>ONICIFYARS<br>Factory<br>Resol | ACT WAN1 Line<br>USB WAN2 Phon<br>2.4G 5G Phon | e1 1   | Dray'.        | Tek<br>[ | Vigor29<br>Duol-WAN Se<br>MART WAN | 725Vn-plus<br>curity Router |               | <b>T</b>               | Phone 12 Line |
| Firewall                                                                                                    | System                                         | nformation                                     |        | _             |          | _                                  | _                           |               | Ouick Access           |               |
| Objects Setting                                                                                                  | Model Nar                                      | ne Vigor292                                    | 25Vn+  |               | Syste    | m Uo Time                          | 0:19:25                     |               | System Status          |               |
| CSM                                                                                                    | Router Nar                                     | me                                             |        |               | Curre    | nt Time                            | 2014 May 1                  | 6 Fri 5:33:59 | Dynamic DNS            |               |
| Bandwidth Management                                                                                             | Firmware                                       | Version 3.7.4.1                                |        | ou National   | Build    | Date/Time                          | Apr 11 201-                 | 4 10:22:00    |                        | 500           |
| VPN and Remote Access                                                                                            | LAN MAC                                        | Address 00-1D-A                                | A-00   | <u>64-00</u>  |          |                                    |                             |               |                        |               |
| Certificate Management                                                                                           | -                                              |                                                |        |               |          |                                    |                             |               |                        |               |
| Central VPN Management                                                                                           | IPv4 Inte                                      | rnet Access                                    |        |               |          |                                    |                             |               |                        |               |
| VolP                                                                                                    |                                                | Line / Mode                                    |        | IP Address    |          | MAC Addre                          | ss                          | Up Time       | _                      |               |
| Wireless LAN (2.4 GHz)                                                                                           | WAN1                                           | Ethernet / DHCP                                | Client | 142.165.15    | 15       | 00-1D-AA-                          | NE-99-71                    | 0:33:18       | _                      |               |
| Wireless LAN (5 GHz)                                                                                             | WAN2                                           | Ethernet / PPPot                               |        | 1,546,139,1   | HL       | 00-1D-AA-                          | RE-88-12                    | 0:33:15       |                        |               |
| USB Application                                                                                                  | WANS                                           | USB / ····                                     |        | Disconnecte   | b        | 00-1D-AA-                          | BO-BB-73                    | 00:00:00      | -                      |               |
| System Maintenance                                                                                               | <u>WAN4</u>                                    | USB / ····                                     |        | Disconnecte   | 0        | 00-1D-AA-                          | 80-88-74                    | 00:00:00      | _                      |               |
| Diagnostics                                                                                                    | IDv6 Inte                                      | met Access                                     | _      | _             | _        | _                                  | _                           |               |                        |               |
| External Devices                                                                                                 | IF VO IIILE                                    | Meda                                           | L A de | lanas         |          |                                    | Feens                       | Un Time       | -                      |               |
| and the second second second second second second second second second second second second second second second | 100000000                                      | mode                                           | 7.00   | III BARA BARA |          | 178                                | Global                      | oprime        | -                      |               |
| Support Area<br>Product Registration                                                                             | WAN1                                           | TSPC                                           | 0.7    | 8+140-8907    | 36       | 103                                | Link                        | 0:03:15       |                        |               |
|                                                                                                    | Interface                                      |                                                |        |               |          |                                    |                             |               |                        |               |
|                                                                                                    | WAN                                            | Connected                                      | 2.     | WAN1          | AN2      | WAN3                               | WAN4                        |               |                        |               |
|                                                                                                    | C3 LAN                                         | Connected                                      | 0,     | LAN1 CALA     | N2       | LAN3                               | LAN4                        |               | 1                      |               |
| All Rights Reserved.                                                                                             | WLAN                                           | Connected :                                    | 0      |               |          |                                    |                             |               | 1                      |               |

For Vigor2960 and Vigor3900,

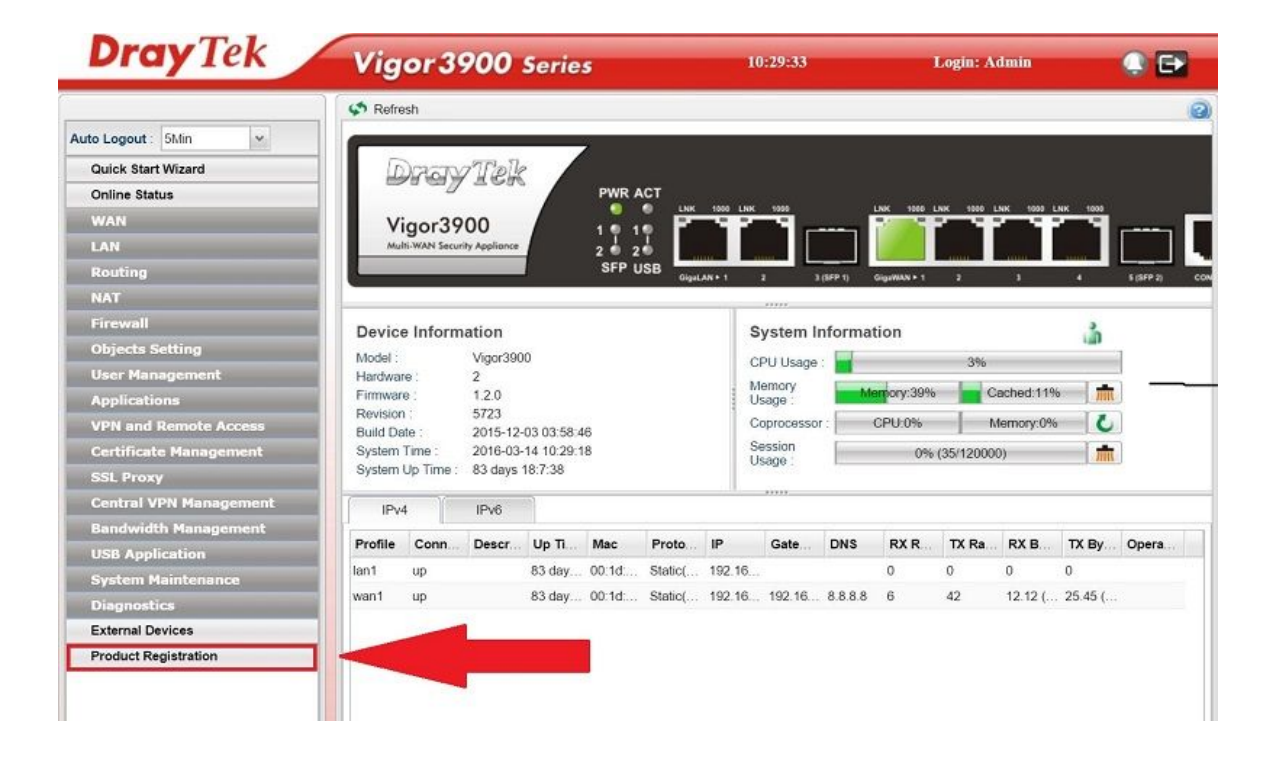

2. Enter your MyVigor account to log in MyVigor page.

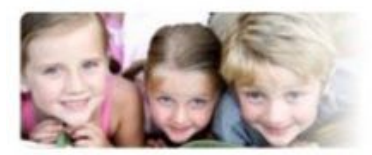

## Please take a moment to register.

Membership Registration entitles you to upgrade firmware for your

purchased product and receive news about upcoming products and services!

Once you receive the DrayTek membership, welcome your further login to advise us of your opinion about DrayTek product. Your precious suggestions will be of further help for innovation and enhancement. By joining MyVigor, your data will be handled carefully and not passed onto any 3rd party unrelated organizations. Your data will only be used/accessed by DrayTek Corp and regional offices/agents within your own country.

| guage : English 🔹                                                                                                    |
|----------------------------------------------------------------------------------------------------|
| rName : faqtest                                                                                                    |
| ssword : •••••                                                                                                    |
| n Code :<br>4849<br>Privacy & Terms C CAPTCHA***<br>Forgotten password?<br>Login                                                          |
| on't have a MyVigor Account ? Create an account now                                                                                       |
| e the MyVigor member, you can receive the e-newsletter update.<br>stomer survey after you are a member! Your opinion is very appreciated. |
|                                                                                                    |

3. Enter the nickname of device then click Add to add this device to your account.

| <b>Dray</b> Tek                                                                                                    |                                                    | 🎍 Login User : faqtest (Logout)                                                             |     | MyVigor |
|----------------------------------------------------------------------------------------------------|----------------------------------------------------|---------------------------------------------------------------------------------------------|-----|---------|
| <ul> <li>About Us</li> <li>My Information</li> <li>Vigor Series</li> <li>Product Registration</li> <li>Customer Survey</li> </ul> | My Information - My Products Registration Device : | * Nickname : 2925-FAQ<br>Registration Date : 04-25-2016<br>Serial number : 2016042009364702 | Add |         |

Note: If there is no Add button, and this router has not been registered with other MyVigor account, please

send the MAC address and S/N number of your router to support@draytek.com

4. Click OK to confirm the submission.

Your device has been successfully added to the database.

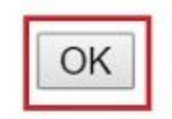

5. Go to My Information >> My Product to choose the device which you just added.

| <b>Dray</b> Tek                                                                                     |                              | Login User : faqtest (Logout) |            | MyVigo                           |
|----------------------------------------------------------------------------------------------------|------------------------------|-------------------------------|------------|----------------------------------|
| <ul> <li>About Us</li> <li>My Information</li> <li>Vigor Series</li> <li>Customer Survey</li> </ul> | My Information - My Products |                               | Las<br>Las | t login time :<br>t login from : |
|                                                                                                    | Serial Number / Host ID      | Device Name                   | Model      | Rows: 10  Page: 1 Note           |
|                                                                                                    | 2016042009364702             | 2925-FAQ                      | Vigor2925  |                                  |

6. Click Trial on WCF service to activate your 30-days trial license.

| <b>Dray</b> Tek                |                                                                                           |                                                   | 🍐 Login User : fa      | aqtest (Logout)                                                   |                  |                                                               | MyVige         |
|--------------------------------|-------------------------------------------------------------------------------------------|---------------------------------------------------|------------------------|-------------------------------------------------------------------|------------------|---------------------------------------------------------------|----------------|
| ab                             | My Information - My F                                                                     | Products                                          |                        |                                                                   |                  |                                                               |                |
| My Information<br>Vigor Series | Device Information<br>Device Name : 2925-FA<br>Serial Number : 2016042<br>Model : Vigor29 | Q<br>009364702<br>25 Series<br>arvice Expired L   | Icense                 |                                                                   |                  | Rename Transf                                                 | er Back        |
|                                | Service                                                                                   | Provider                                          | Action                 | Status                                                            | Start Date       | Expired Date                                                  | Note           |
|                                | W WCF                                                                                     | BPjM                                              | Active                 | On                                                                | -                | -                                                             | -              |
|                                | WCF                                                                                       | Cyren                                             | Trial                  | On On                                                             |                  | •                                                             | -              |
|                                | RAPPE                                                                                     | DT-APPE                                           | Active                 | On                                                                | -                | -                                                             | •              |
|                                | After the trial period.                                                                   | contact your local Dray                           | lek dealer/distributor | r for purchasing the formal                                       | edition of WCF   | service.                                                      |                |
|                                |                                                                                           | Cyren ( Co                                        | mmtouch )              | BPjM                                                              |                  | fragFINN                                                      |                |
| Copyrights © DrayTek Corp.     | Type<br>(blacklist/whitelist)                                                             | Blacklist<br>(customer can choose<br>block/pass.) | category to            | Blacklist<br>(some predefine website v<br>Others will be passed.) | vill be blocked. | Whitelist<br>(only some predefine websit<br>will be blocked.) | e pass, others |

7. Read Agreement, tick "I have read and accept the above Agreement", and click Next."

|                                                                                                    | Cancel                                                                                                    |
|----------------------------------------------------------------------------------------------------|----------------------------------------------------------------------------------------------------|
| Jser Name :                                                                                                    | faqtest                                                                                                    |
| Serial Number :                                                                                                    | 2016042009364702                                                                                                    |
| Model :                                                                                                    | Vigor2925                                                                                                    |
| SELECT TS CardName AS Ca<br>TS DevService_DSID='125014                                                                                                    | Name, DC dstatus AS STATUS, SP.spname AS SPNAME FROM TmpSerCard AS TS, DraytekCardTB AS DC, ServiceProvider AS SP WHERE<br>IND TS.DraytekCardTB_CID=DC.CID AND DC.dstatus='valid' AND TS.ServiceProvider_SPID=SP.SPID                                                                                                    |
| EXCLUSION OR DISCLAIME                                                                                                    | SMAY NOT APPLY TO YOU.                                                                                                    |
| UNDER NO CIRCUMSTANCE<br>RELATING TO THIS LICENSI<br>DAMAGES (INCLUDING BUT<br>ON ANY THEORY OF LIABIL<br>THE POSSIBILITY OF DAMA<br>In no event shall Suppliers tot                                                                                                    | INCLIDING NEGLIGENCE, SHALL SUPPLIER BE LIABLE FOR ANY INCIDENTAL, SPECIAL, INDIRECT OR CONSEQUENTIAL DAMAGES ARISING OUT OF OR<br>FURTHER, IN NO EVENT SHALL SUPPLIERS LICENSORS BE LIABLE FOR ANY DIRECT, INCIDENTAL, SPECIAL, EXEMPLARY OR CONSEQUENTIAL<br>TO LIMITED TO PROCUREMENT OF SUBSTITUTE GOODS OR SERVICES, LOSS OF USE, DATA OR PROFITS OR INTERRUTION), HOWEVER CAUSED AND<br>If (INCLUDING NEGLIGENCE OR OTHER TORT), ARISING IN ANY WAY OUT OF YOUR USE OF THE SOFTWARE OR THIS AGREEMENT, EVEN IF ADVISED OF<br>S. SOME JURISDICTIONS DO NOT ALLOW THE LIMITATION OF INCIDENTAL OR CONSEQUENTIAL DAMAGES SO THIS LIMITATION MAY NOT APPLY TO YOU.<br>Iability to you for all damages exceed the amount paid for this License to the Supplier Software.                                                                                                    |
| <ol> <li>Government End Users.</li> <li>If the Supplier Software is sup<br/>commercial computer software applicable. Any use, modifica-<br/>ticense Miscellaneous. This L<br/>competent jurisdiction finds ar<br/>the remainder of this<br/>License will remain in full force<br/>agreement between the partie<br/>modification or amendment of</li> </ol> | ad to the United States Government, the Supplier Software and any documentation are provided with RESTRICTED RIGHTS. The Supplier Software is classified as<br>and the documentation is classified as commercial computer software documentation or commercial items, pursuant to DFAR Section 227.7202 or FAR Section 12.212, as<br>b, reproduction, display or disclosure of the Supplier Software or any documentation by the United States Government shall be governed by the terms of this<br>make will be governed by and construed in accordance with the laws of the State of California, U.S.A., without reference to its conflict of law principles. If a court of<br>provision of this License invalid or unenforceable, that provision will be amended to achieve as nearly as possible the same economic effect as the original provision and<br>Failure of a party to enforce any provision of this License shall not waive such provision or of the right to enforce such provision. This License sets forth the entire<br>with respect to your use of the Supplier Software and supersedes all prior or contemporaneous representations or understandings regarding such subject matter. No |
| mouncation or amenument of                                                                                                    | is cicense will be binding unless in writing                                                                                                    |

## 8. Confirm Activation Date then click Register to active trial WCF license

| oly For A License Number     |            |          |  |
|------------------------------|------------|----------|--|
| Service Name :               | WCF        |          |  |
| STEP 2                       |            |          |  |
| Activation Date (MM-DD-YYYY) | 04-25-2016 | Register |  |

9. After Activation, license information will be shown.

## **DrayTek Service Activation**

| Start Date | Expire Date | Status                |
|------------|-------------|-----------------------|
| 2016-04-25 | 2016-05-25  | Cyren                 |
|            |             | Not Activated         |
|            | 2016-04-25  | 2016-04-25 2016-05-25 |

Please check if the license fits with the service provider of your signature. To ensure normal operation for your router, update your signature again is recommended.

Copyright © DrayTek Corp. All Rights Reserved.